## **Opret nyt job og** skabelon ACCESS VERSION 2016.02

Geoteam A/S nergivej 34 750 Ballerup

eoteam.dl

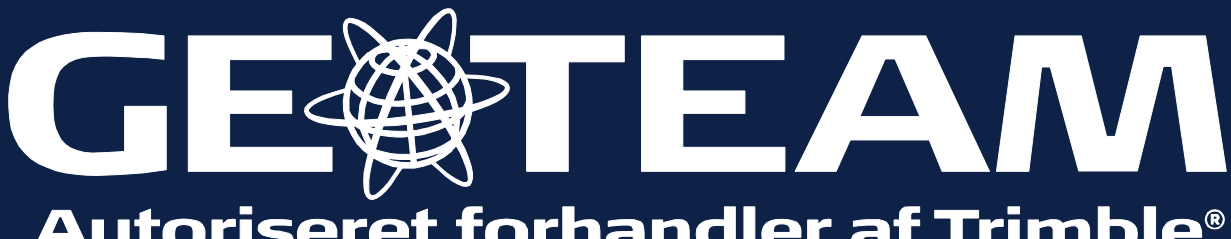

Autoriseret forhandler af Trimble®

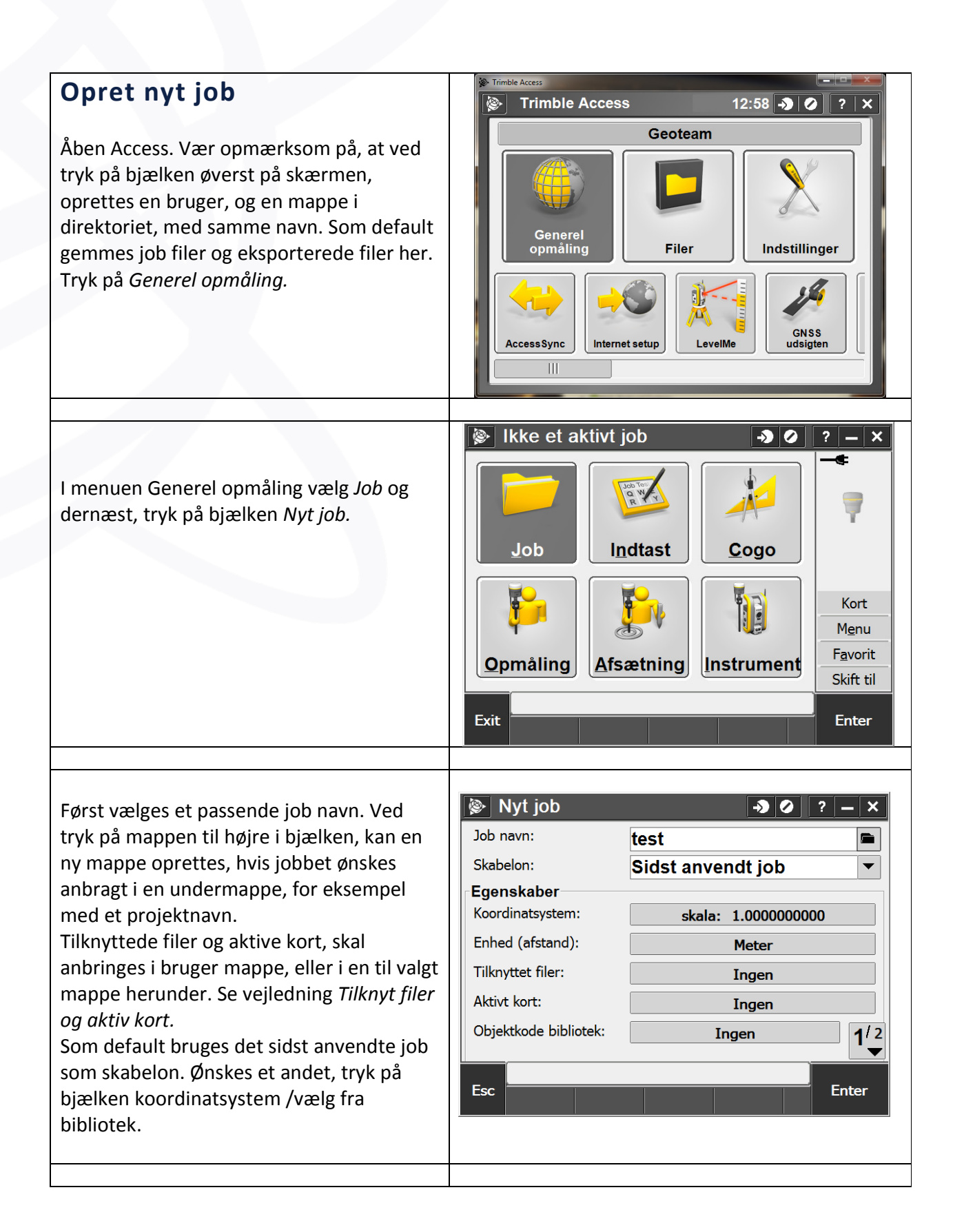

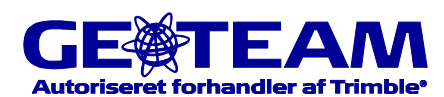

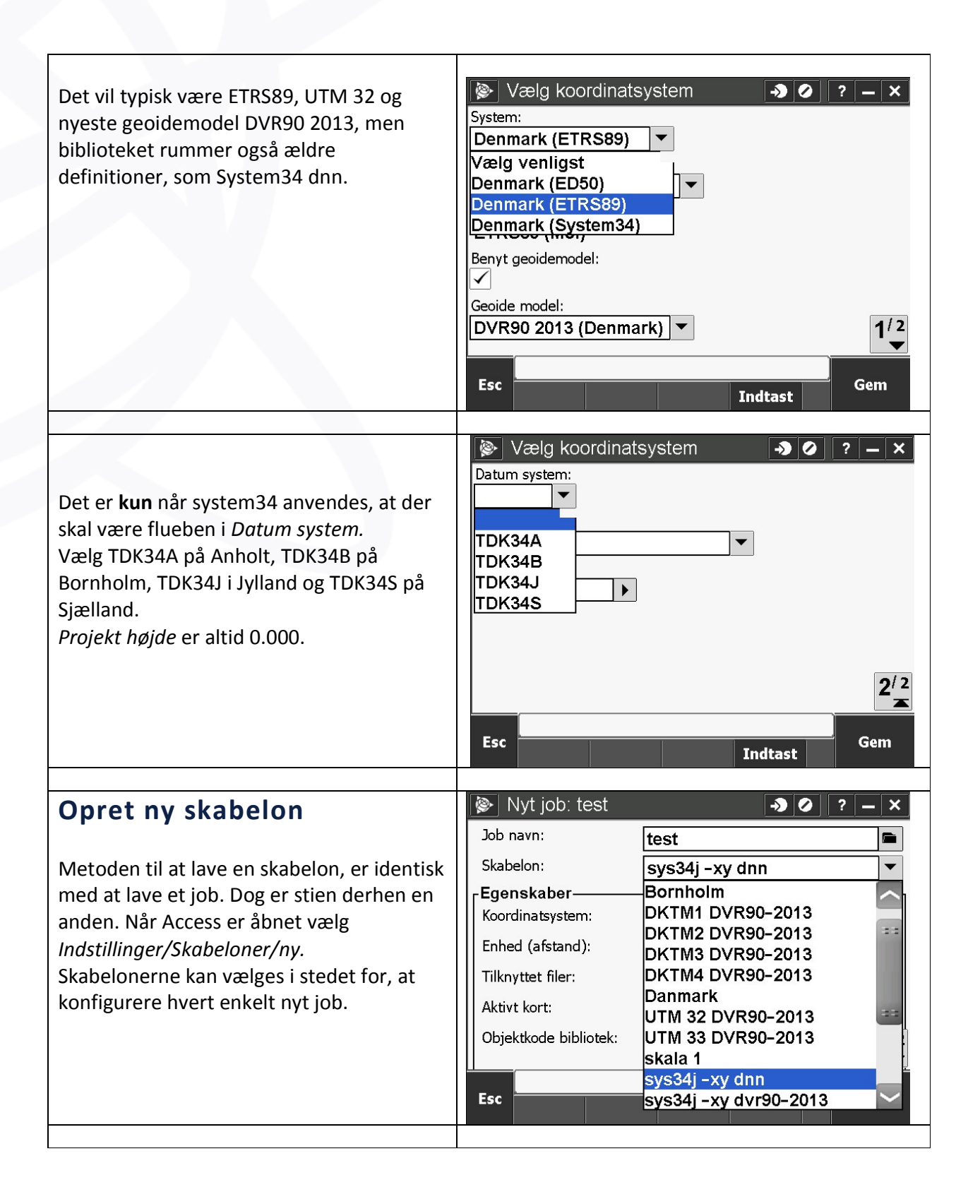

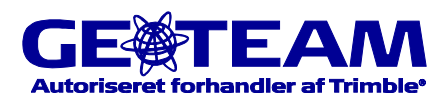